# **Manual d'usuari** Oficina Virtual de la Formació

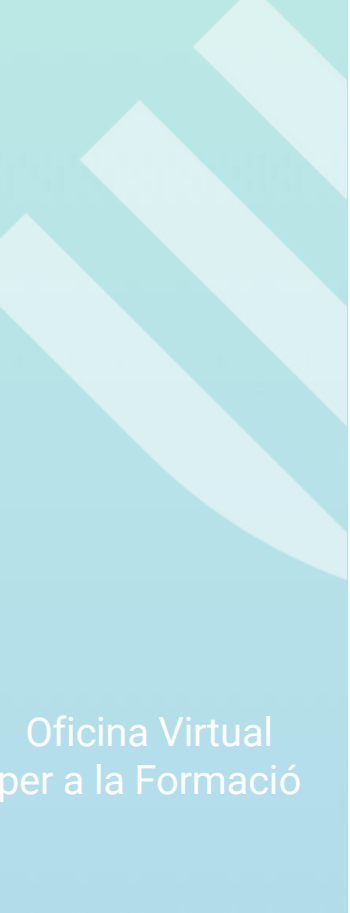

#### MANUAL D'USUARI DE LA OFICINA VIRTUAL DE LA FORMACIÓ (OVIFOR)

Subdirecció General de Formació del Professorat Secretaria Autonòmica d'Educació Conselleria d'Educació, Cultura, Universitats i Ocupació

Març de 2025

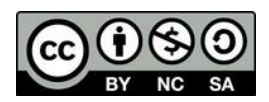

Esta obra està subjecta a una llicència internacional de Reconeixement No Comercial Compartir Igual 4.0 de Creative Commons

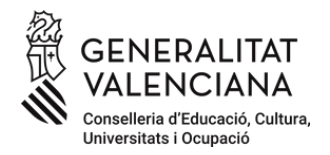

# 1 Accés a la plataforma OVIFOR

L'accés a l'Oficina Virtual per a la Formació de la Conselleria d'Educació, Cultura, Universitats i Ocupació es realitza a través de l'adreça <u>https://ovifor.edu.gva.es</u>.

| DNI / NIE           | Identidad Digital            |
|---------------------|------------------------------|
| DNI / NIF           |                              |
| &                   |                              |
| Contraseña          |                              |
| P                   |                              |
|                     | Entrar                       |
| Para mayor segur    | idad puede configurar:       |
| Habilitar Do        | oble Factor (2FA)            |
| Recordar contraseña | a Cambiar contraseña         |
| También pued        | e acceder con Cl@ve<br>Cl@ve |

L'usuari d'accés a OVIFOR és el mateix que s'utilitza per a l'accés a la resta de les aplicacions de la Conselleria d'Educació (ITACA, OVIDOC, etc.). D'altra banda, també poden utilitzar-se com a mètodes alternatius d'autenticació:

- Cl@ve
- Identitat digital

L'article 4 de l'Ordre 65/2012 establix els destinataris de la formació del professorat:

- a) El personal docent i el personal tècnic educatiu amb destinació en centres educatius no universitaris de la Comunitat Valenciana en els quals s'impartisquen les ensenyances regulades per la Llei Orgànica d'Educació.
- b) Personal docent i personal tècnic educatiu amb destinació en centres no universitaris des dels quals es presten servicis tècnics de suport educatiu als centres indicats en l'apartat anterior.
- c) Personal que haja finalitzat els graus i màster que conduïxen a l'obtenció de la titulació docent, sempre que es troben inscrits en alguna de les borses de personal docent de la Conselleria d'Educació, Formació i Ocupació i este personal no supose més del 5 0% de participació en l'activitat.

Tot el personal docent i personal educatiu amb destinació en centres sostinguts amb fons públics disposa d'usuari d'accés a ITACA i altres aplicacions de la Conselleria i pot

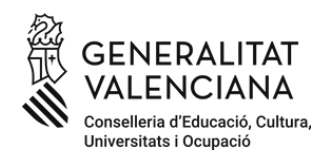

accedir amb este usuari a la plataforma OVIFOR sense necessitat de realitzar cap tràmit addicional.

Així mateix, el personal docent i personal tècnic educatiu detallats en l'apartat b) també disposen d'usuari i poden accedir sense necessitat de realitzar cap tràmit addicional.

Al personal docent inscrit en algunes de les borses especificades en l'apartat c) se li ha creat de manera automàtica un usuari per a l'accés a la plataforma OVIFOR i pot accedir directament fent ús de qualsevol dels mecanismes d'autenticació habilitats en la plataforma Cl@ve.

La resta de personal docent i no docent detallat en l'article 4 i que desitge tindre accés a l'oferta formativa disponible en la plataforma OVIFOR, ha de sol·licitar un usuari d'accés a través del tràmit publicat en la seu electrònica de la Generalitat Valenciana i disponible en l'adreça:

<u>Sol·licitud d'accés a l'Oficina Virtual de la Formació per a la inscripció en activitats de formació permanent convocades per la Conselleria d'Educació, Cultura, Universitats i Ocupació - GVA.ES - Generalitat Valenciana</u>

Una vegada s'ha realitzat amb èxit el procés d'autenticació en la plataforma s'accedix a la pantalla d'Inici on està disponible l'accés a les diferents funcionalitats de la plataforma.

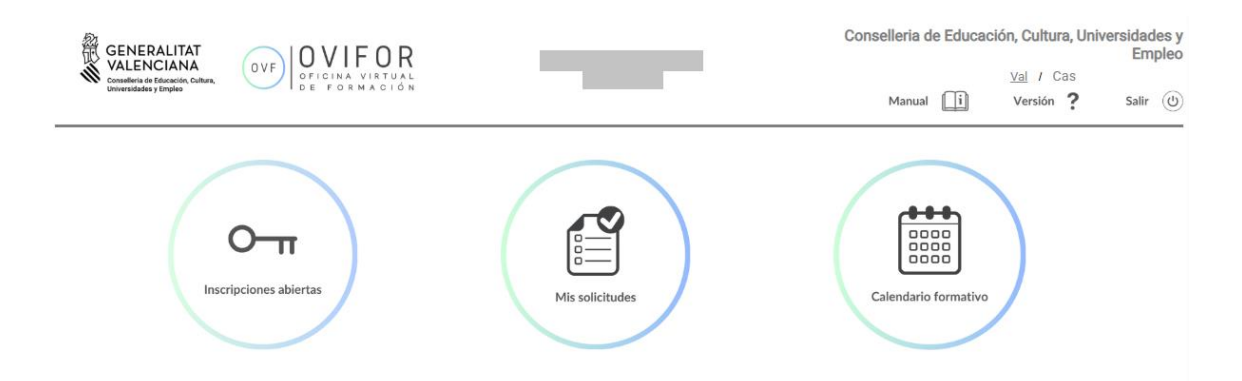

En la capçalera es pot consultar:

- DNI, nom i cognoms de la persona connectada.
- Canvi d'idioma valencià / castellà.
- Accés al manual d'usuari.
- Consulta de la versió de l'aplicació.
- Tancament de sessió a través del botó Eixir.

En la zona informació tenim accés a les tres funcionalitats disponibles en l'actualitat:

• Consulta de les accions formatives que es troben actualment en procés d'inscripció a través del botó **Inscripcions Obertes**.

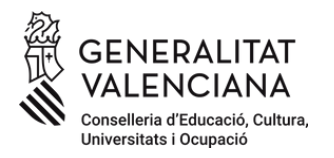

- Gestió de les sol·licituds realitzades a les diferents accions formatives amb la possibilitat de confirmar, renunciar a la participació i anul·lar sol·licituds presentades a través de Les meues sol·licituds.
- Consulta de tota l'oferta formativa que es troba actualment disponible en la xarxa CEFIRE a través de **Calendari formatiu**.

### 2 Les meues sol·licituds

Des de l'apartat **Les meues sol·licituds** podem consultar les inscripcions que hem realitzat en les accions formatives durant el present curs acadèmic i gestionar les diferents accions a realitzar en funció de l'estat d'esta.

| < Volver                           |                                    |               |        |             |         | щ N            | 1is solicit | udes      |           |             |           |           | 📘 Imprimir     |
|------------------------------------|------------------------------------|---------------|--------|-------------|---------|----------------|-------------|-----------|-----------|-------------|-----------|-----------|----------------|
| <ul> <li>Filtros Active</li> </ul> | os:                                |               |        |             |         |                |             |           |           |             |           |           |                |
| Título                             |                                    |               |        |             |         | Cefire         |             |           | Inicio    | Curso       | Fin Curso |           |                |
|                                    |                                    |               |        |             |         | Todos          |             |           | -         | l           | <b>m</b>  | <b>#</b>  |                |
| Ámbito                             |                                    | Nivel         |        | Área        |         | Modalidad      | Locali      | bad       |           |             |           |           | 🔍 Buscar       |
| Todos                              | -                                  | Todos         | •      |             | T       | Todas          | ▼ Todo:     |           | Ŧ         |             |           |           | 💊 Limpiar      |
|                                    |                                    |               |        |             |         |                |             |           |           |             |           |           | Registro: 10 💌 |
| INSCRITOS                          | POR CO                             | NFIRMAR (EN E | SPERA) | POR CONFIRM | AR (PRE | SELECCIONADOS) | CONFIRM     | ADOS CO   | ONFIRMADO | S SIN PLAZA | RENUNCIAS | EXCLUIDOS |                |
| Código                             |                                    |               |        | Título      |         |                | Inicio      | Fin       | Horas     | Ubica       | ación     |           | Acción         |
| 25FP32CF006                        | Arquitecturas y despliegues en AWS |               |        |             |         |                | 24/03/2025  | 11/05/202 | 5 30      | A dist      | ancia     |           | Eliminar       |
| 《 < 1                              | / 1                                | > >>          |        |             |         |                |             |           |           |             |           |           | [1-1/1]        |

En la zona superior disposem d'un cercador amb diferents opcions de filtrat de les accions formatives:

- Títol: Títol de l'acció formativa.
- **Cefire**: Centre de Formació i Recursos que gestiona l'acció formativa en la qual ens hem inscrit. Per defecte apareix seleccionat Tots per a buscar les accions de tota la xarxa CEFIRE.
- Inici / Fi Curs: Dates d'inici i fi de l'acció formativa.
- Àmbit: Àmbit d'especialització docent a qui va dirigida l'acció formativa.
- Nivell: Nivell d'ensenyament a qui va dirigida l'acció formativa.
- **Modalitat**: Permet seleccionar les accions formatives entre la modalitat de realització de l'acció (A distància, Presencial).
- **Localitat**: En cas de seleccionar Modalitat presencial, permet filtrar per la localitat en la qual se celebra l'acció formativa.

Una vegada establits els criteris de busca, polsant el botó **Buscar** filtrem les accions formatives que complixen els criteris establits. Polsant sobre el botó **Netejar** esborrem tots els filtres establits i mostrem totes les accions formatives en què estem inscrits.

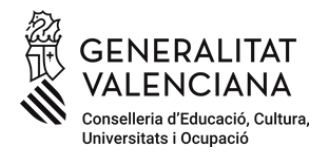

Les diferents accions formatives es mostren agrupades en pestanyes en funció de l'estat en el qual es troben les accions formatives.

• **Inscrits**: Mostra les accions formatives en les quals ens hem inscrit, però encara no han sigut publicades les llistes provisionals de persones seleccionades.

| INSCRITOS   | POR CONFIRMAR (EN ESPERA) | POR CONFIRMAR (PRESELECCIONADOS) | CONFIRMA   | DOS CON | FIRMADO     | S SIN PLAZA | RENUNCIAS | EXCLUIDOS |         |
|-------------|---------------------------|----------------------------------|------------|---------|-------------|-------------|-----------|-----------|---------|
| Código      |                           | Título                           | Inicio     | Fin     | Fin Horas U |             | ación     | Acción    |         |
| 25FP32CF006 | Arquitecturas             | 24/03/2025                       | 11/05/2025 | 30      | A dis       | stancia     |           | Eliminar  |         |
| 《 < 1       | /1 > >                    |                                  |            |         |             |             |           |           | [1-1/1] |

A través del botó **Eliminar** podem anul·lar la inscripció realitzada en l'acció. Amb posterioritat podríem tornar a realitzar una nova inscripció des de la funcionalitat **Inscripcions obertes**.

• Per confirmar (En espera): Mostra les accions formatives en les quals s'ha publicat el llistat de persones seleccionades i en espera, estant actiu el procés de confirmació.

| INSCRITOS   | POR CONFIRMAR (EN ESPERA) | POR CONFIRMAR (PRESELECCIONADOS) | CONFIRMA   | DOS CO | NFIRMADO | S SIN PLAZA | RENUNCIAS   | EXCLUIDOS   |         |
|-------------|---------------------------|----------------------------------|------------|--------|----------|-------------|-------------|-------------|---------|
| Código      |                           | Título                           | Inicio     | Fin    | Horas    | Ubio        | ación       | 1           | Acción  |
| 25AI63IN029 | Primeros auxilio          | 18/03/2025                       | 25/03/2025 | 8      | P        | etrer       | 🖌 Confirmar | 🛛 Renunciar |         |
| 《 < 1       | /1 > >                    |                                  |            |        |          |             |             |             | [1-1/1] |

En el cas de formar part de la llista d'espera provisional, es mostra l'acció formativa en esta pestanya i tenim disponibles dos opcions:

- Confirmar la inscripció en l'acció formativa. En este cas la persona passarà a formar part de la llista d'espera de l'acció formativa per si es produïxen renúncies durant el procés de confirmació que permeten seleccionar noves persones.
- Renunciar a la inscripció. En este cas la persona no passarà a formar part de la llista d'espera de l'acció formativa. Esta acció no es pot desfer.
- Per confirmar (Preseleccionats): Mostra les accions formatives en les quals s'ha publicat el llistat de persones seleccionades i en espera, estant actiu el procés de confirmació.

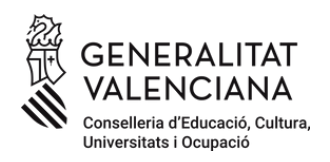

| INSCRITOS   | POR CONFIRMAR (EN ESPERA) | POR CONFIRMAR (PRESELECCIONADOS) | CONFIRM    | ADOS CON   | FIRMADO     | S SIN PLAZA | RENUNCIAS | EXCLUIDOS   |           |
|-------------|---------------------------|----------------------------------|------------|------------|-------------|-------------|-----------|-------------|-----------|
| Código      |                           | Título                           | Inicio     | Fin        | Fin Horas L |             | ación     | A           | cción     |
| 25AI63IN029 | Primeros auxilio          | os en el ámbito educativo        | 18/03/2025 | 25/03/2025 | 8           | Pe          | etrer     | 🖌 Confirmar | Renunciar |
| 《 < 1       | /1 > >                    |                                  |            |            |             |             |           |             | [1-1/1]   |

En el cas d'haver sigut una de les persones preseleccionades, es mostra l'acció formativa en esta pestanya i tenim disponibles dos opcions:

- Confirmar la inscripció en l'acció formativa. En este cas la persona passarà a formar part de les persones que han confirmat la seua participació en l'acció formativa.
- Renunciar a la inscripció. En este cas la persona no passarà a formar part de la llista de persones seleccionades de l'acció formativa. Esta acció no es pot desfer.
- **Confirmats**: Es mostren les accions formatives en les quals hem confirmat la nostra participació. No és possible realitzar cap acció.
- **Confirmats sense plaça**: Es mostren les accions formatives en les quals hem confirmat la nostra inclusió en la llista d'espera. No és possible realitzar cap acció.
- **Renúncies**: Es mostren les accions formatives en les quals hem renunciat a la nostra participació. No és possible realitzar cap acció.
- **Exclosos**: Es mostren les accions formatives en les quals hem sigut exclosos per no complir alguns dels requisits establits per a l'acció formativa.

# 3 Inscripcions obertes

Des de l'apartat Inscripcions obertes podem consultar les accions formatives de la xarxa CEFIRE en les quals es troba actualment obert el procés d'inscripció.

**IMPORTANT**: Durant el procés d'implementació de la plataforma OVIFOR, la inscripció en les accions formatives a través d'esta plataforma es realitzarà de manera gradual i només alguna d'elles tindran habilitada l'opció d'inscriure's des d'OVIFOR. La inscripció en la resta de les accions es realitzarà a través de la pàgina actual del CEFIRE: <u>https://cefire.edu.gva.es/sfp/</u>

| < Volver                             |         |       | 📑 Ins     | cripciones Abiert | tas   |          |           |                 | 🚊 Imprimir |
|--------------------------------------|---------|-------|-----------|-------------------|-------|----------|-----------|-----------------|------------|
| <ul> <li>Filtros Activos:</li> </ul> |         |       |           |                   |       |          |           |                 |            |
| Título                               |         |       | Cefire    |                   | Inic  | io Curso | Fin Curso | Fin Inscripción |            |
|                                      |         |       | Todos     |                   | -     | Ê        |           |                 | Ê          |
| Ámbito                               | Nivel   | Área  | Modalidad | Localidad         | Áre   | a CDD    | Nivel CDD | Q Buscar        | r          |
| Todos                                | ▼ Todos | Todos | Todas     | Todos             | To To | dos      | Todos     | 👻 👌 Limpia      | r          |
|                                      |         |       |           |                   |       |          |           | Regis           | tro: 10 🔹  |

En la part superior disposem d'un cercador amb diferents opcions de filtrat de les accions formatives:

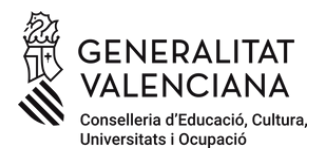

- Títol: Títol de l'acció de l'acció formativa.
- **Cefire**: Centre de Formació i Recursos que gestiona l'acció formativa en la qual ens hem inscrit. Per defecte apareix seleccionat Tots per a buscar les accions de tota la xarxa CEFIRE.
- Inici / Fi Curs: Dates d'inici i fi de l'acció formativa.
- Fi d'inscripció: Data límit per a la inscripció en l'acció formativa.
- Àmbit: Àmbit d'especialització docent a qui va dirigida l'acció formativa.
- Nivell: Nivell d'ensenyament a qui va dirigida l'acció formativa.
- **Modalitat**: Permet seleccionar les accions formatives entre la modalitat de realització de l'acció (A distància, Presencial).
- **Localitat**: En cas de seleccionar Modalitat presencial, permet filtrar per la localitat en la qual s'impartix l'acció formativa.
- Àrea CDD / Nivell CDD: Filtrar les accions formatives que permeten acreditar algunes de les àrees/ nivells de la Competència Digital Docent.

Una vegada establits els criteris de busca, polsant el botó **Buscar** filtrem les accions formatives que complixen els criteris establerts. Polsant sobre el botó **Netejar** esborrem tots els filtres establits i mostrem totes les accions formatives en les quals estem inscrits.

Addicionalment, podem seleccionar el nombre de **Registres** a mostrar en pantalla (10, 20, 50) i imprimir el llistat d'accions formatives seleccionades a través del botó **Imprimir**.

| Código        | Titulo                                                                      | Inicio Curso | Fin Curso  | Horas | Ubicación   | Fin Inscripción | Estado        |
|---------------|-----------------------------------------------------------------------------|--------------|------------|-------|-------------|-----------------|---------------|
| 25CR97IN005   | AULES. Gestores de cursos en línea                                          | 17/03/2025   | 13/04/2025 | 20    | A distancia | 09/03/2025      | Inscripción 📑 |
| 25AI99IN016   | Jornadas Paideía 2025: enfoque de derechos en la infancia y la adolescencia | 21/03/2025   | 03/04/2025 | 15    | Alcoi       | 06/03/2025      | Inscripción 📑 |
| 25FP27CF007   | Aprende KNX practicando. Nivel 2                                            | 21/03/2025   | 09/05/2025 | 40    | A distancia | 09/03/2025      | Inscripción 📑 |
| 25FP37CF015   | Introducción a la evaluación de muestras citológicas                        | 21/03/2025   | 11/04/2025 | 20    | València    | 06/03/2025      | Inscripción 📑 |
| 25AL77IN003   | La integración de la Realidad Aumentada (RA) en el aula                     | 24/03/2025   | 31/03/2025 | 15    | A distancia | 05/03/2025      | Inscripción 📑 |
| 25EIBS99IN034 | Kit avanzado de pedagogía hospitalaria. 5ª edición                          | 24/03/2025   | 05/05/2025 | 30    | A distancia | 12/03/2025      | Inscripción 📑 |
| 25FP20CF009   | Fitness en Sala de Entrenamiento Polivalente                                | 24/03/2025   | 12/04/2025 | 30    | A distancia | 09/03/2025      | Inscripción 📑 |
| 25FP27CF008   | Introducción a Docker para Electricidad y Electrónica                       | 24/03/2025   | 11/05/2025 | 30    | A distancia | 09/03/2025      | Inscripción 📑 |
| 25FP27CF009   | Sistemas IoT industriales con pasarelas eWON                                | 24/03/2025   | 11/05/2025 | 30    | A distancia | 09/03/2025      | Inscripción 📑 |
| 25FP27CF010   | Sistemas de visión artificial. Nivel básico                                 | 24/03/2025   | 11/05/2025 | 35    | Alcoi       | 09/03/2025      | Inscripción 📑 |
| « < 1         | /5 > >>                                                                     |              |            |       |             |                 | [1 - 10 / 48] |

Les accions formatives mostrades permeten dos accions:

- Polsant sobre el codi de l'acció formativa mostrat en la primera columna podem accedir a tota la informació de l'acció formativa.
- Polsant sobre l'opció **Inscripció** mostrada en l'última columna accedim directament al procés d'inscripció en l'acció formativa.

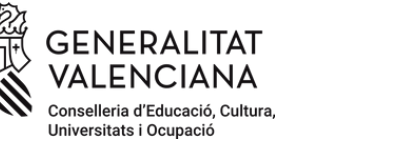

#### 3.1 Detall de l'acció formativa

La fitxa de l'acció formativa permet consultar tota la informació relativa a l'acció, així com procedir al procés d'inscripció en el cas que es trobe actiu el procés d'inscripció.

|                         | Curso                   | a distancia zor  | <del>1 2/CF00</del> 0 - IIIti0u | uccion a Docker       | para Lieculciua        |            | cuone    | La      |         |       |       |     |      |  |
|-------------------------|-------------------------|------------------|---------------------------------|-----------------------|------------------------|------------|----------|---------|---------|-------|-------|-----|------|--|
|                         |                         | Ofertado por     | Cefire de formación pr          | rofesional, enseñanza | is artísticas y deport | ivas       |          |         |         |       |       |     | 🗾 Im |  |
|                         | Datos ge                | nerales          |                                 |                       |                        | Calendario |          |         |         |       |       |     |      |  |
| Área                    | Fam. Electricidad y ele | trónica          |                                 |                       |                        | <          |          |         | 2025    |       |       | >   |      |  |
| Fecha de inicio         | 24 de marzo de 2025     |                  |                                 |                       |                        | lun        | mar      | mié j   | ue v    | vie s | sáb   | dom |      |  |
| Fecha de fin            | 11 de mayo de 2025      |                  |                                 |                       |                        | 24         | 25       | 26      | 21      | 28    | mar 1 | 2   |      |  |
| Duración                | 30 horas                |                  |                                 | - 1                   |                        | 3          | 4        | 5       | 6       | 7     | 8     | 9   |      |  |
| Plazas                  | 40 (más de 80 inscripc  | ones realizadas) |                                 |                       |                        | 10         | 11       | 12      | 13      | 14    | 15    | 16  |      |  |
| Realizado en            | Sesiones a distancia    |                  |                                 |                       |                        | 17         | 18       | 19      | 20      | 21    | 22    | 23  |      |  |
|                         | ALFREDO RAFAEL VI       | ENTE BOIX        |                                 | - 1                   |                        | 24         | 25       | 26      | 27      | 28    | 29    | 30  |      |  |
| Coordinación            |                         |                  |                                 |                       |                        | 31         | abr 1    | 2       | 3       | 4     | 5     | 6   |      |  |
|                         |                         |                  |                                 | v                     |                        |            |          |         |         |       |       |     |      |  |
| Plazos de inscr         | ipción                  |                  | Horario                         |                       |                        |            |          | P       | onentes |       |       |     |      |  |
| icio<br>03 de fei       | rero de 2025            |                  | 24/03/2025                      |                       |                        |            | <u>s</u> | ERGIO ( | GARCIA  | BAREA |       |     |      |  |
| n inscripción 09 de ma  | rzo de 2025             |                  | 11/05/2025                      |                       |                        |            |          |         |         |       |       |     |      |  |
| n confirmación 16 de ma | rzo de 2025             |                  |                                 |                       |                        |            |          |         |         |       |       |     |      |  |
|                         |                         |                  |                                 |                       |                        |            |          |         |         |       |       |     |      |  |
|                         | MATERIAL DIDÁCTICO      | DIRIGIDO A       | COMPETENCIAS                    | CONDICIONES           | OBSERVACIONE           | ES         |          |         |         |       |       |     |      |  |

La informació mostrada per a cada acció formativa és:

- Dades generals de l'acció: àrea, dates de realització, duració, places i nombre d'inscripcions realitzades, modalitat de realització i coordinadors/es de l'acció formativa.
- Terminis d'inscripció: dates d'inici i fi de la inscripció i data de fi del procés de confirmació.
- Ponents de l'acció formativa.
- Calendari de sessions.
- Horari de realització de les sessions.
- Informació addicional del curs: objectius, continguts, material didàctic, perfil professional al qual va dirigida l'acció formativa, requisits d'inscripció i àrees de la competència digital docent aconseguides amb l'acció formativa.

#### 3.2 Inscripció en l'acció formativa

A través del botó **Inscriure's** habilitat al cercador d'inscripcions obertes i en la zona superior dreta de la fitxa de l'acció formativa podem realitzar el procés d'inscripció.

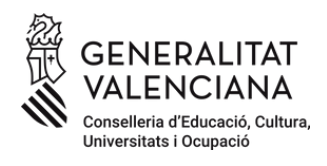

| < Volver | iii Ficha del curso                                                                   | Inscribirse |
|----------|---------------------------------------------------------------------------------------|-------------|
|          | Curso a distancia 25FP27CF008 - Introducción a Docker para Electricidad y Electrónica |             |

Una vegada polsat el botó **Inscriure's** es mostra una pantalla on introduirem les dades necessàries per confirmar la nostra inscripció:

|               | Tinscrip                                  | ipción al curso                                |
|---------------|-------------------------------------------|------------------------------------------------|
|               | Curso a distancia 25FP27CF008 - Introducc | cción a Docker para Electricidad y Electrónica |
|               | Ofertado por Cefire de formación profes   | esional, enseñanzas artísticas y deportivas    |
| NIF/NIE       |                                           |                                                |
| Nombre        |                                           | Teléfono                                       |
| Apellidos     |                                           | Correo Electrónico                             |
| Centro *      |                                           | Localidad *                                    |
| Especialidad  |                                           | Cargo                                          |
| Situación     |                                           | <b>r</b>                                       |
| Observaciones |                                           |                                                |
|               | Volver                                    | ✓ Confirmar                                    |

La plataforma OVIFOR introduïx per defecte les dades de l'usuari que està realitzant la inscripció: NIF, Nom, Cognoms i Correu Electrònic. Addicionalment és obligatori introduir el Centre en el que es troba actualment la persona i la localitat del centre. Addicionalment es pot introduir una altra informació que acredite els requisits establits per a la convocatòria: Especialitat, Situació, Càrrec en el centre i Observacions.

Polsant el botó **Confirmar** procedirem a realitzar la inscripció en l'acció formativa. Si el procés es realitza correctament s'envia un correu electrònic al compte introduït amb les dades de l'acció formativa i podrem consultar la inscripció des de l'apartat **Les meues sol·licituds**.

En el cas que ja hàgem realitzat una inscripció en l'acció formativa es mostra un missatge d'error avisant de la duplicitat.

| Aten | ción                                                 |
|------|------------------------------------------------------|
|      | Ya existe una solicitud a su nombre para este curso. |
|      | Aceptar                                              |

# 4 Calendari formatiu

El Calendari Formatiu d'OVIFOR permet consultar tota l'oferta formativa planificada des de la xarxa CEFIRE. Es tracta d'una oferta que està en continu procés d'actualització per la qual cosa és possible que algunes accions formatives que vagen a realitzar-se en els pròxims mesos encara no estiguen disponibles des del calendari formatiu.

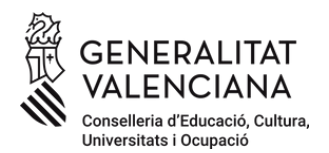

| <ul> <li>Filtros Activo</li> </ul> | 98:          |                       |          |                 |               |                       |   |              |                       |               |         |                |             |             |         |
|------------------------------------|--------------|-----------------------|----------|-----------------|---------------|-----------------------|---|--------------|-----------------------|---------------|---------|----------------|-------------|-------------|---------|
| Titulo                             |              |                       |          |                 |               | Cefire                |   |              |                       | Inicio Curs   | 0       | Fin Curso      | L           | .ocalidad   |         |
|                                    |              |                       |          |                 |               | Todos 👻               |   |              |                       |               | <b></b> |                |             | Todos       | -       |
| Ambito                             |              | Nivel                 |          | Area            |               | Estados Modalidad     |   |              |                       | Área CDD      |         | Nivel CDD      | (           | Q Buscar    |         |
| Todos                              | -            | Todos                 | •        | Todos           | T             | Todos                 | - | Todas        | -                     | Todos         | -       | Todos          | •           | 🍾 Limpiar   |         |
|                                    |              |                       |          |                 |               |                       |   |              |                       |               |         |                |             | Registro:   | 10 👻    |
| Código                             | Titulo       |                       |          |                 |               |                       |   | Inicio Curso | Fi                    | in Curso      | Horas   | Ubicación      |             | Estado      |         |
| 25NU66EA006                        | FPA en re    | d: currículo y comu   | nidad    |                 |               |                       |   | 27/01/2025   | 31                    | /03/2025      | 20      | Nucia (La)     |             | Realización |         |
| 25VA10IN001                        | Desarrollo   | o de la responsabilid | lad per  | rsonal y social | en las clase  | s de Educación Física |   | 27/01/2025   | 07                    | //04/2025     | 30      | A distancia    |             | Realizació  | in      |
| 25FP32CF003                        | Introducci   | ón a Docker y Kube    | metes    |                 |               |                       |   | 27/01/2025   | 01/2025 09/03/2025 30 |               |         | A distancia    |             | Realizació  | in      |
| 25FP32CF004                        | GNS3. Vir    | rtualización de siste | mas, e   | quipos y redes  |               |                       |   | 27/01/2025   | 30                    | /03/2025      | 40      | A distancia    |             | Realizació  | in      |
| 25FP27CF001                        | Comunica     | ciones industriales   | con Pl   | .C e introducci | ón al IoT ind | ustrial               |   | 27/01/2025   | 16                    | 16/03/2025 35 |         | Alacant        | ant Realiza |             | in      |
| 25FP27CF002                        | EPLAN E      | lectric P8: Software  | de dis   | eño eléctrico   |               |                       |   | 27/01/2025   | 09                    | 09/03/2025 30 |         | 30 A distancia |             | Realizació  | òn      |
| 25FP43CF020                        | La digitali: | zación y la sostenib  | ilidad e | en la empresa   | de hoy: caso  | os de éxito           |   | 28/01/2025   | 11                    | /04/2025      | 10      | A distancia    |             | Realizació  | in      |
| 25VA77IN001                        | Alimentac    | ión y medio ambien    | te       |                 |               |                       |   | 28/01/2025   | 04                    | 1/03/2025     | 20      | A distancia    |             | Realizació  | 'n      |
| 25GA98ES004                        | Diseño de    | Situaciones de Apr    | endiza   | ije competenci  | ales e inclus | ivas                  |   | 28/01/2025   | 16                    | 6/03/2025     | 30      | A distancia    |             | Realizació  | 'n      |
| 25NU75IN006                        | Introducci   | ón y experiencias e   | n la co  | munidad educ    | ativa eTwinn  | ing                   |   | 29/01/2025   | 05                    | 6/03/2025     | 20      | A distancia    |             | Realizació  | 'n      |
| 《 < 2                              | / 16         | > >                   |          |                 |               |                       |   |              |                       |               |         |                |             | [ 11 - 20   | / 155 ] |

En la part superior disposem d'un cercador amb diferents opcions de filtrat de les accions formatives:

- Títol: Títol de l'acció de l'acció formativa.
- **Cefire**: Centre de Formació i Recursos que gestiona l'acció formativa en la qual ens hem inscrit. Per defecte apareix seleccionat Tots per a buscar les accions de tota la xarxa CEFIRE.
- Inici / Fi Curs: Dates d'inici i fi de l'acció formativa.
- Fi d'inscripció: Data límit per a la inscripció en l'acció formativa.
- Àmbit: Àmbit d'especialització docent a qui va dirigida l'acció formativa.
- Nivell: Nivell d'ensenyament a qui va dirigida l'acció formativa.
- **Modalitat**: Permet seleccionar les accions formatives entre la modalitat de realització de l'acció (A distància, Presencial).
- Localitat: En cas de seleccionar Modalitat presencial, permet filtrar per la localitat en la qual s'impartix l'acció formativa.
- Àrea CDD / Nivell CDD: Filtrar les accions formatives que permeten acreditar algunes de les àrees/ nivells de la Competència Digital Docent.

Una vegada establits els criteris de busca, polsant el botó **Buscar** filtrem les accions formatives que complixen els criteris establerts. Polsant sobre el botó **Netejar** esborrem tots els filtres establits i mostrem totes les accions formatives en les quals estem inscrits.

Addicionalment, podem seleccionar el nombre de **Registres** a mostrar en pantalla (10, 20, 50) i imprimir el llistat d'accions formatives seleccionades a través del botó **Imprimir**.

El llistat d'accions formatives permet:

• Accedir al detall de l'acció formativa polsant en el codi de l'acció.

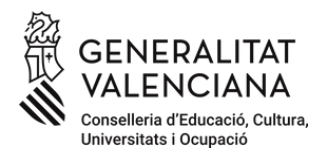

- Consultar el títol, dates de realització, nombre d'hores i lloc de realització.
- Consultar l'estat de l'acció formativa: Inicial, Inscripció, Confirmació, Llistats definitius, Realització.

#### 4.1 Llistats de participants

Des del **Calendari Formatiu** es poden consultar els llistats provisionals i definitius de participants admesos i en espera quan l'acció formativa es troba en la fase de confirmació o de llistats definitius.

En eixe moment s'habilita un botó a la part superior de la Fitxa de l'acció formativa que permet mostrar els llistats de participants.

| < Volver | 🗊 Ficha del curso                                                   |  |  |  |  |
|----------|---------------------------------------------------------------------|--|--|--|--|
|          | Taller 25AI44EA001 - Orientación académica y sociolaboral en la FPA |  |  |  |  |
|          | <b>Marini</b>                                                       |  |  |  |  |
|          |                                                                     |  |  |  |  |

Els llistats mostren diferenciats el personal que ha sigut seleccionat i el que es troba en llista d'espera tant de manera provisional, com a definitiva. En els llistats es mostren només les inicials del nom i cognoms i una part de DNI/NIE per a ocultar la identitat de les persones participants.

| < Volver    |                                                                             | 🔀 Imprimir                       |                           |           |           |                        |  |  |  |  |
|-------------|-----------------------------------------------------------------------------|----------------------------------|---------------------------|-----------|-----------|------------------------|--|--|--|--|
|             | Inscripciones en Orientación académica y sociolaboral en la FPA / 50 plazas |                                  |                           |           |           |                        |  |  |  |  |
|             |                                                                             |                                  |                           |           |           | Registros: 10 💌        |  |  |  |  |
| CONFIRMADOS | CONFIRMADOS SIN PLAZA                                                       | POR CONFIRMAR (PRESELECCIONADOS) | POR CONFIRMAR (EN ESPERA) | RENUNCIAS | EXCLUIDOS |                        |  |  |  |  |
|             | Orden                                                                       | Apellidos, Nombre                | DNI                       |           |           | Estado de la solicitud |  |  |  |  |
|             | 1                                                                           | D. G., M.                        | ****8888*                 |           |           | Confirmado en espera   |  |  |  |  |
|             | 2                                                                           | P. O., C.                        | ****1111*                 |           |           | Confirmado en espera   |  |  |  |  |
|             | 3                                                                           | S. M., V.                        | ****2222*                 |           |           | Confirmado en espera   |  |  |  |  |
|             | 4                                                                           | H. M., M.                        | ****3333*                 |           |           | Confirmado en espera   |  |  |  |  |
|             | 5                                                                           | B. V., A.                        | ****66666*                |           |           | Confirmado en espera   |  |  |  |  |
|             | 6                                                                           | B. C., M.                        | ****1111*                 |           |           | Confirmado en espera   |  |  |  |  |
|             | 7                                                                           | S. B., P.                        | ****7777*                 |           |           | Confirmado en espera   |  |  |  |  |
|             | 8                                                                           | G. R., L.                        | ****3333*                 |           |           | Confirmado en espera   |  |  |  |  |
|             | 10                                                                          | L. M., M.                        | ****0000*                 |           |           | Confirmado en espera   |  |  |  |  |
|             | 13                                                                          | M. R., R.                        | ****9999*                 |           |           | Confirmado en espera   |  |  |  |  |
| 《 < 1       | /5 > >                                                                      |                                  |                           |           |           | [1-10/47]              |  |  |  |  |

El procés de confirmació o renúncia a la plaça assignada ha de realitzar-se des de l'opció **Les meues sol·licituds**.